## Instrukcja instalacji sterowników urządzeń OP-PR2, OP-PR-RFID

W celu poprawnego zainstalowania sterowników programatora należy odłączyć wszystkie zbędne urządzenia oraz podpiąć programator do komputera

- 1. Uruchomić menedżer urządzeń
- 2. Znaleźć pozycję FT232R USB UART I kliknąć "aktualizuj oprogramowanie sterownika"

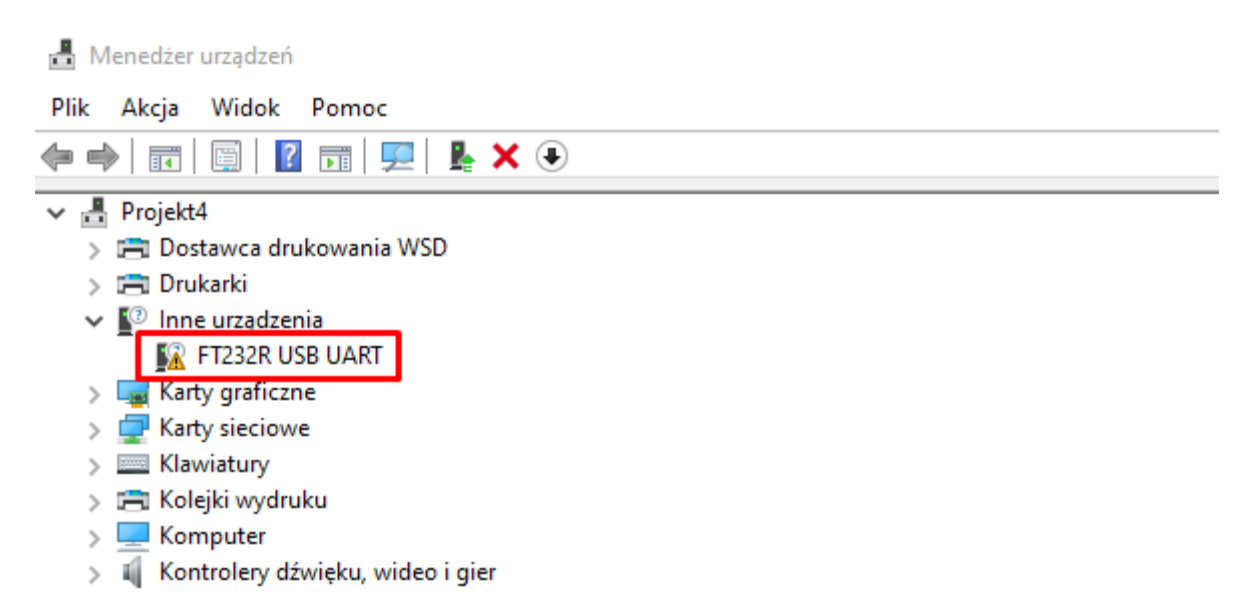

3. W kolejnym oknie - "Przeglądaj mój komputer w poszukiwaniu oprogramowania sterowników"

 $\times$ 

🔶 📱 Aktualizuj sterowniki — FT232R USB UART

Jak chcesz wyszukać sterowniki?

→ Wyszukaj automatycznie sterowniki System Windows wyszuka na komputerze najlepszy dostępny sterownik i zainstaluje go na Twoim urządzeniu.

 Przeglądaj mój komputer w poszukiwaniu sterowników Znajdź i zainstaluj sterownik ręcznie. 4. Następnie "Przeglądaj". Należy znaleźć pobrane sterowniki w odpowiedniej wersji dla systemu 32bit lub 64bit oraz kliknąć "Dalej"

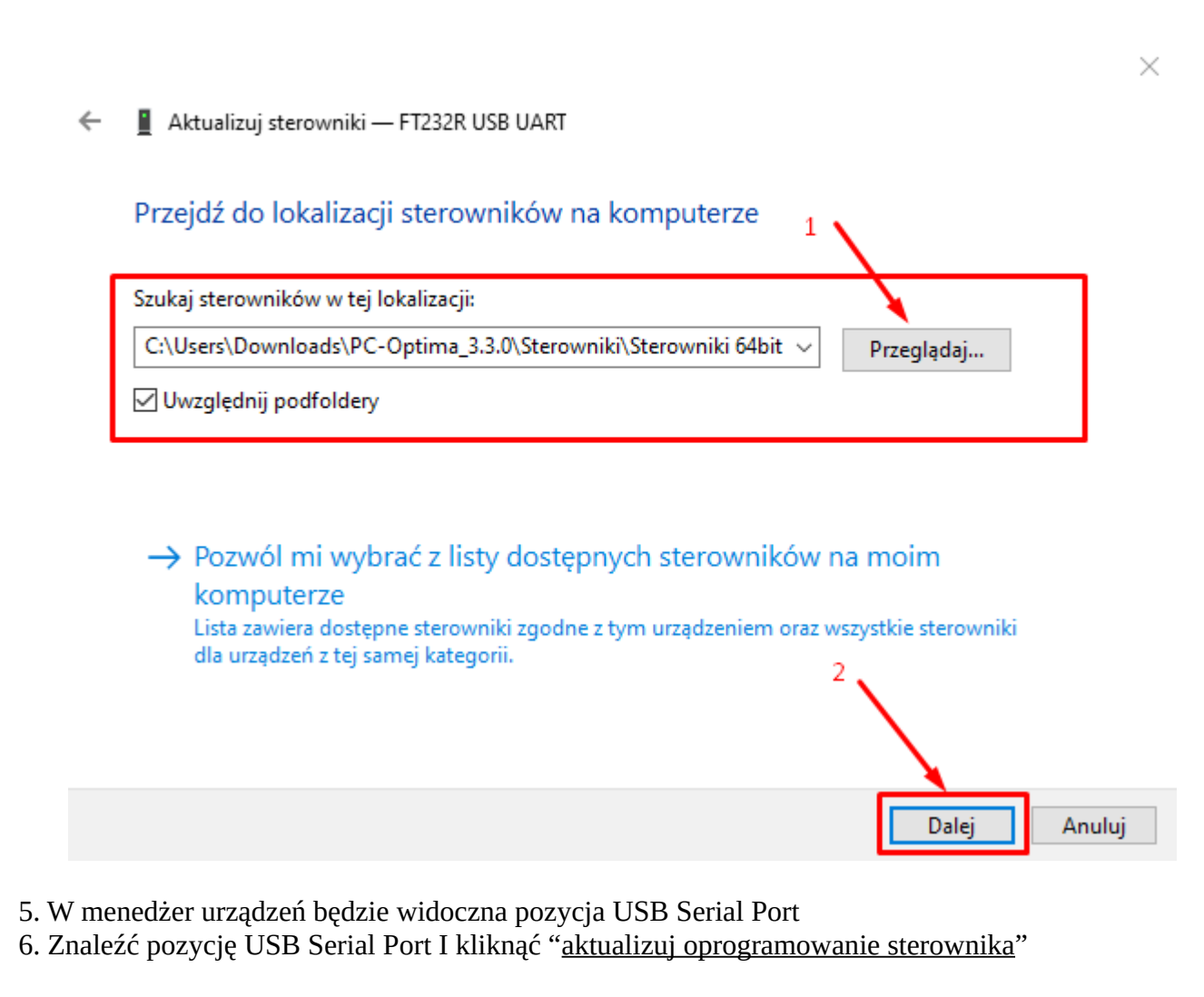

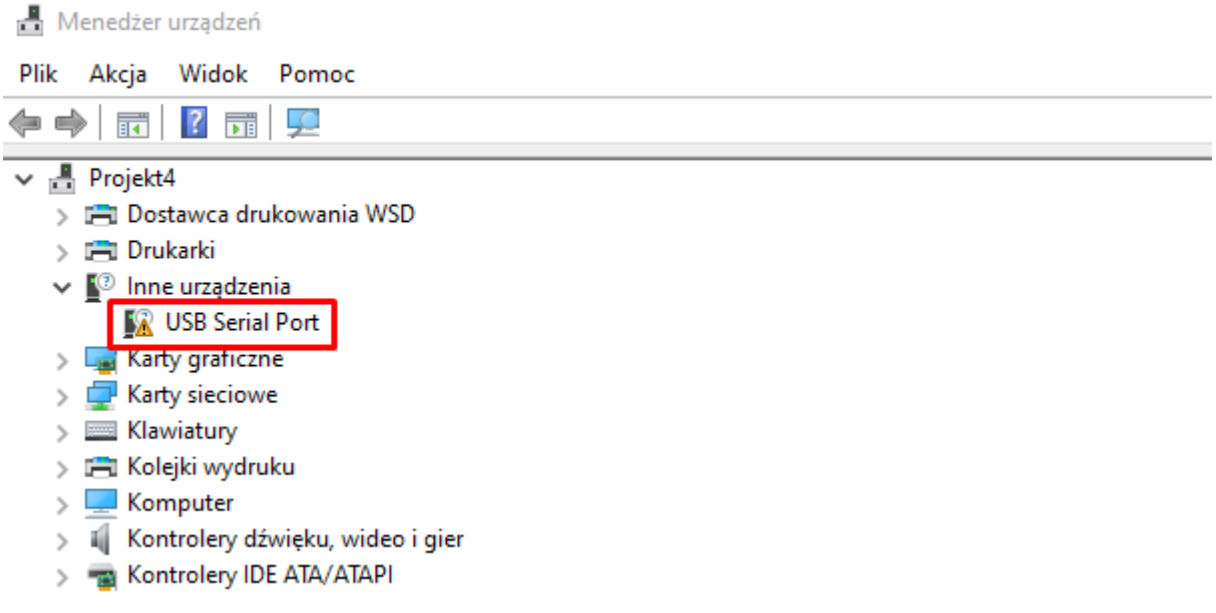

7. W kolejnym oknie - "Przeglądaj mój komputer w poszukiwaniu oprogramowania sterowników"

 $\times$ 

 $\times$ 

- Aktualizuj sterowniki USB Serial Port
  Jak chcesz wyszukać sterowniki?
  Wyszukaj automatycznie sterowniki System Windows wyszuka na komputerze najlepszy dostępny sterownik i zainstaluje go na Twoim urządzeniu.
   Przeglądaj mój komputer w poszukiwaniu sterowników Znajdź i zainstaluj sterownik ręcznie.
- 8. Następnie "Dalej"
- 9. Sterowniki zostały poprawnie zainstalowane
  - 🔶 📱 Aktualizuj sterowniki USB Serial Port

| Przejdź do lokalizacji sterowników na komputerze 1                          |
|-----------------------------------------------------------------------------|
| Szukaj sterowników w tej lokalizacji:                                       |
| C:\Users\Downloads\PC-Optima_3.3.0\Sterowniki\Sterowniki 64bit ~ Przeglądaj |
| ☑ Uwzględnij podfoldery                                                     |